# 일괄로 상품을 편집하는 경우 가격·재고수량 수정

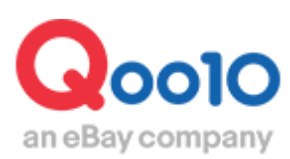

Update 2021-02

## 목차

## ■ 일괄로 상품 편집하기 (가격, 재고수량)

| 1. | Excel로 재고/가격 변경방법 | <u>3</u> |
|----|-------------------|----------|
| 2. | 상품 재고 0으로 일괄수정방법  | <u>3</u> |
| 3. | 상품전시기간을 연장하는 방법   | <u>6</u> |
| 4. | 개별로 재고/가격 변경방법    | <u>7</u> |

## 가격・수량 일괄 편집

1. Qoo10 CSV파일로 가격/재고를 일괄로 편집하는 방법

J·QSM>상품관리>대량 데이터 관리>【대량 상품 등록/편집】에서 셀러샵내 상품 정보를 Qoo10 CSV 파일로 다운로드 받은 다음 파일내에서 가격/재고 항목을 수정한 후 파일을 업로드하면 상품정보를 일괄 편집할 수 있습니다.

■Qoo10 CSV파일

L열 Sell Price : 가격 M열 Sell Qty : 재고수량

Qoo10 CSV 파일 다운로드 방법이나 편집 상세는 <u>이쪽</u>을 참고해주세요.

2. 일괄로 상품 재고를 0으로 변경하는 방법

## 상품관리>가격/수량

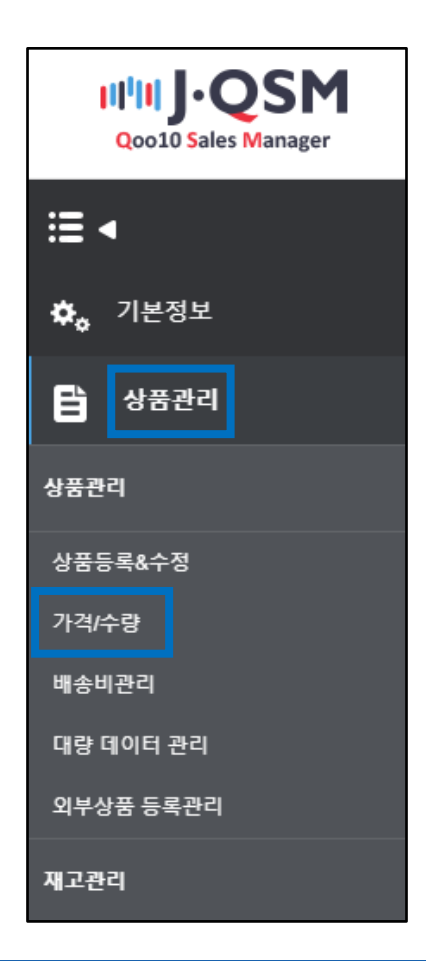

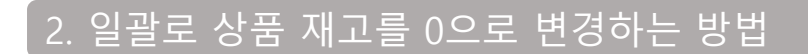

1 수정할 상품의 체크박스 선택

|          | 판매  | 상품정보                    |           |                 |     |          |         |           |      |            |
|----------|-----|-------------------------|-----------|-----------------|-----|----------|---------|-----------|------|------------|
|          | 재고성 | ten .                   | 재고있음 🔻 전체 | ▼ 전체 <b>▼</b>   | 2   | 색조건      |         | 상품번호      |      |            |
|          |     | 상품번호                    | 판매자코드     | 상품명             | 판매7 | 공급원가     | 수수료     | 598524814 | 송비종류 | 종료일        |
|          |     | 5985 <mark>24014</mark> |           | ノリナーションアスト【同品名】 | 1,5 | 00 1,320 | 12.00%  | 589099183 | 무료   | 2019/07/27 |
| <b>U</b> |     | 589099183               |           | 商品名             | 9,9 | 99 0,.00 | 12.000/ | 578904209 | 무료   | 2019/07/27 |
|          |     | 578904209               |           | 商品名             |     | 1 1      | 12.009  |           | 무료   | 2018/12/19 |

#### ❷ 【판매정보삭제】 클릭

| 판매 | <b>판매상품정보</b> 그리                                                |               |                 |       |          |        |      |     |       |            |
|----|-----------------------------------------------------------------|---------------|-----------------|-------|----------|--------|------|-----|-------|------------|
| 재고 | 상태                                                              | 재고있음 🔻 전체     | ▼ 전체 ▼          | 검색조감  | <u>4</u> |        | 상품번호 | •   |       | a          |
|    | 상품번호                                                            | 판매자코드         | 상품명             | 판매가   | 공급원가     | 수수료    | 수량   | 배송비 | 배송비종류 | 종료일        |
|    | 598524814                                                       |               | プロモーションテスト【商品名】 | 1,500 | 1,320    | 12.00% | 50   | 0   | 무료    | 2019/07/27 |
|    | 589099183                                                       |               | 商品名             | 9,999 | 8,799    | 12.00% | 50   | 0   | 무료    | 2019/07/27 |
|    | 578904209                                                       |               | 商品名             | 1     | 1        | 12.00% | 100  | 0   | 무료    | 2018/12/19 |
|    | · 선택된 상품에 대해서 전시기간을 연장하거나 삭제할 수 있습니다.<br>Select ▼ 전시기간연장 판매정보삭제 |               |                 |       |          |        |      |     |       |            |
| 선택 | 된 상품에 대해서                                                       | † 전시기간을 연장한거나 | - 삭제할 수 있습니다. 2 |       |          |        |      |     |       |            |

주의점

· 판매정보삭제는 상품페이지 삭제가 아닌 【재고를 0으로 변경】입니다.

3【OK】 클릭

| 판매상품정보    |          |                  |   |     |        |          |            |       | 그리         |
|-----------|----------|------------------|---|-----|--------|----------|------------|-------|------------|
| 재고상태      | 재고있음 🔻 전 | qsm.qoo10.jp 내용: |   |     |        | <u>1</u> | <u>ż</u> v |       | Q          |
| □ 상품번호    | 판매자코드    | 1개 상품이 삭제되었습니다.  |   |     |        |          | 배송비        | 배송비종류 | 종료일        |
| 598524814 |          |                  |   | (3) | 화이     |          | 0          | 무료    | 2019/07/30 |
| 589099183 |          |                  |   |     |        |          | 0          | 무료    | 2019/07/27 |
| 578904209 |          | 商品名              | 1 | 1   | 12.00% | 100      | 0          | 무료    | 2018/12/19 |

## 2. 일괄로 상품 재고를 0으로 변경하는 방법

「판매정보삭제」를 하면 아래 캡처의 상태로 변경됩니다.

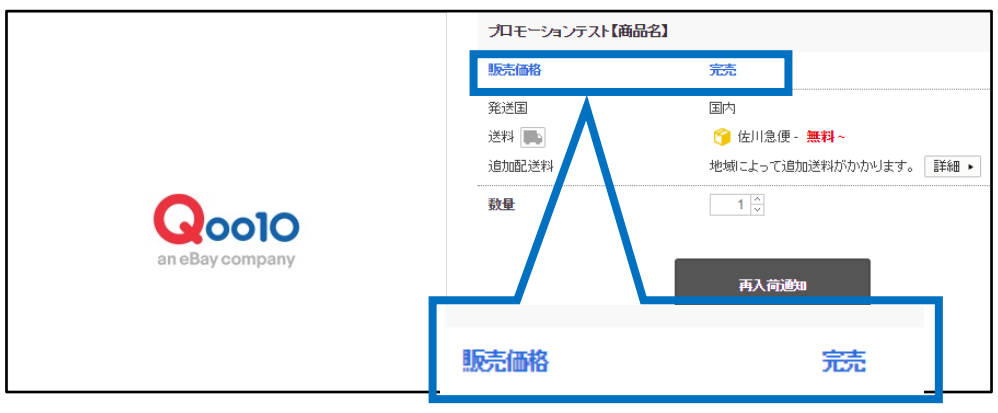

<상품페이지>

【판매완료】로 변경됩니다.

#### <QSM→「가격/수량」 페이지>

| 판매상                   | 품정보      |       |                 |       |       |        |    |     |     | 4.75 | 고리 |
|-----------------------|----------|-------|-----------------|-------|-------|--------|----|-----|-----|------|----|
| 재고상태 재고있음 ▼ 전체 ▼ 전체 ▼ |          |       |                 |       | 검색조건  |        |    |     |     | 수량   | C  |
|                       | 상품번호     | 판매자코드 | 상품명             | 판매가   | 공급원가  | 수수료    | 수량 | 배송비 | 배송태 | 0    |    |
| 59                    | 98524814 |       | プロモーションテスト【商品名】 | 1,500 | 1,320 | 12.00% | 0  | 0   |     |      | 0  |

「재고수량이 0」으로 변합니다.

## 3. 상품전시기간을 연장하는 방법

1 수정할 상품의 체크박스 선택

| 판매  | 상품정보      |           |                 |       |       |        |    |   |           | . [        |
|-----|-----------|-----------|-----------------|-------|-------|--------|----|---|-----------|------------|
| 재고심 | tel       | 재고있음 🔻 전체 |                 | 상품번호  |       |        |    |   |           |            |
|     | 상품번호      |           |                 |       | 5H7/1 | TTX    | 73 | ✓ | 598524814 | 종료일        |
|     | 598524814 |           | プロモーションテスト【商品名】 | 1,500 | 1,320 | 12.00% | _  |   | 589099183 | 2019/07/27 |
|     | 589099183 |           | 商品名             | 9,999 | 8,799 | 12.00% |    |   | 578004200 | 2019/07/27 |
|     | 578904209 |           | 商品名             | 1     | 1     | 12.00% | 1  |   | 510304209 | 2018/12/19 |

#### 2 연장기간을 선택

| 판매                 | 상품정보                   |                                             |                     |                                                                                                    |                                                     |          |        |      |     |       |     | 크르         |
|--------------------|------------------------|---------------------------------------------|---------------------|----------------------------------------------------------------------------------------------------|-----------------------------------------------------|----------|--------|------|-----|-------|-----|------------|
| 재고성                | \$ EH                  | 재고있음 🔻 전체                                   | •                   | 전체 🔻                                                                                                    | 검색조감                                                | <u>4</u> |        | 상품번호 | z v |       |     | Q          |
|                    | 상품번호 판매자코드 상품명         |                                             | 상품명                 | 판매가                                                                                                    | 공급원가                                                | 수수료      | 수량     | 배송   | Ы   | 배송비종류 | 종료일 |            |
|                    | 598524814              |                                             | プロモーショ              | ンテスト【商品名】                                                                                                    | 1,500                                               | 1,320    | 12.00% | 50   |     | 0     | 무료  | 2019/07/27 |
|                    | 589099183              |                                             | 商品名                 |                                                                                                    | 9,999                                               | 8,799    | 12.00% | 50   |     | 0     | 무료  | 2019/07/27 |
|                    | 578904209              |                                             | 商品名                 |                                                                                                    | 1                                                   | 1        | 12.00% | 100  |     | 0     | 무료  | 2018/12/19 |
| 1<br>선택위<br>Select | Records fr<br>인상품에 대해서 | om 1 to 3 of 3<br>1 전 - 1기간을 연장하게<br>전시기간연전 | 나 삭제할 수 5<br>→ 판매정보 | Se<br>10<br>20<br>1<br>2<br>3<br>6<br>1<br>2<br>3<br>6<br>1<br>2<br>3<br>6<br>1<br>2<br>3<br>6<br>1<br>2<br>3<br>6<br>1<br>2<br>2<br>3<br>6<br>1<br>2<br>2<br>3<br>6<br>1<br>2<br>2<br>3<br>5<br>6<br>1<br>2<br>2<br>3<br>5<br>6<br>1<br>2<br>2<br>3<br>5<br>6<br>1<br>2<br>2<br>3<br>5<br>5<br>5<br>5<br>5<br>5<br>5<br>5<br>5<br>5<br>5<br>5<br>5<br>5<br>5<br>5<br>5 | ) days<br>) days<br>month<br>month<br>month<br>year |          |        |      |     |       |     |            |

## 3 【전시기간연장】 클릭

| 선택된 상품에 대해서 전시기간을 연장하거나 삭제할 수 있습니다. |            |        |        |  |  |  |  |  |
|-------------------------------------|------------|--------|--------|--|--|--|--|--|
| 1 year 🛛 🔻                          | 2019/07/30 | 전시기간연장 | 판매정보삭제 |  |  |  |  |  |

## ④ 「OK」 클릭

| 재고성 | \$ EH     | 재고있음 🔻 전체    | ▼ 전체           | •    | 검색조   | 건    |     | 상품번죄 | <u>5</u> V |       | Q          |
|-----|-----------|--------------|----------------|------|-------|------|-----|------|------------|-------|------------|
|     | 상품번호      | <u>판매자코드</u> | 상품명            |      | 판매가   | 공급원가 | 수수료 | 수량   | 배송비        | 배송비종류 | 종료일        |
|     | 598524814 |              |                |      |       |      |     |      | 0          | 무료    | 2018/07/30 |
|     | 589099183 | qsn          | n.qoo10.jp 내용: |      |       |      |     |      | 0          | 무료    | 2019/07/27 |
|     | 578904209 | 178          | 상품의 전시기간 연     | 장이 원 | ·료되었습 | LIC  |     |      | 0          | 무료    | 2018/12/19 |
|     |           |              |                |      |       |      | 4   |      | 확인         |       |            |

## 4. 개별로 가격/수량을 수정하는 방법

·개별 상품 「가격/수량」 수정 방법

### 1 수정할 상품 클릭

| 판매성                  | 상품정보                            |                                                  |                                |         |        |        |     |            |             |            |      |          |            |        |
|----------------------|---------------------------------|--------------------------------------------------|--------------------------------|---------|--------|--------|-----|------------|-------------|------------|------|----------|------------|--------|
| 재고상                  | EH                              | 재고있음                                             | ▼ 전체 ▼ 전체                      | •       |        |        |     | 검색조건       |             |            | 상품번호 | •        |            |        |
|                      | 상품번호                            | 판매자코드                                            | 상품명                            | 판매가     | 공급원가   | 수수료    | 수량  | 배송비        | 배송비종류       | 종료일        |      |          |            |        |
|                      | 598524814                       |                                                  | プロモーションテスト【商品名】                | 1,500   | 1,320  | 12.00% | 0   | 0          | 무료 2        | 2019/07/30 |      |          |            |        |
|                      | 589099183                       |                                                  | 商品名                            | 9,999   | 8,799  | 12.00% | 50  | 0          | 무료 2        | 2019/07/27 |      |          |            |        |
|                      | 578904209                       |                                                  | 商品名                            | 1       | 1      | 12.00% | 100 | 0          | 무료 2        | 2018/12/19 |      |          |            |        |
| 1<br>- 선택된<br>1 year | Records fr<br>상품에 대해서<br>¥ 2019 | am 1 to 3 of 3<br>1 친시기간을 연장하거!<br>107730 전시기간운영 | 나 삭제할 수 있습니다.<br>3 판매정보삭제 역설업회 | 15      |        |        |     |            |             |            |      |          |            |        |
| 자동연·                 | 상여부<br>·격 및 수량 관·               | 리 (수정하기 위해서는 리스                                  | 판매 가간이 종료된 상품의<br>트를 클릭해주세요)   | 경우 사용으로 | 1년간 자기 |        |     | <u>†</u> 4 |             |            |      |          |            |        |
| 상풍번                  | <u>غ</u>                        |                                                  | 589099183                      |         |        |        |     | 6          | <b>;</b> 품명 |            |      | 商品名      |            |        |
| 판매가                  | (円)                             |                                                  | 9,999                          | ×       | (      |        |     | a          | 등급원가 (円)    |            |      | 8,799    | 서비스수수료     |        |
| 재고수                  | 량                               |                                                  | 50 풍절로 보일 때?                   |         |        |        |     | ą          | 5료일         |            |      | Select T | 2019/07/27 | 23: 59 |

#### ※ 1에서 상품을 클릭하면 「판매가격 및 수량 관리」에 상품정보가 나타납니다.

### ❷ 「판매가」 및 「재고수량」을 수정

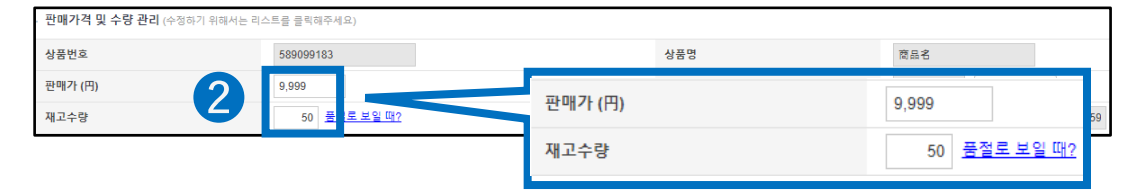

궁금한 사항이 있으시면 아래 연락처로 문의하시기 바랍니다. 문의처 <u>Qoo10에 문의하기</u>> 카테고리[QSM조작]> [상품・배송비 관리]

| · 선택된 상품에 대해서 전   | 시기간을 연장하거나 삭제할 수 있습니다. |         |      |
|-------------------|------------------------|---------|------|
|                   | qsm.qoo10.jp 내용:       |         |      |
| 1 year 🔻 2019/07/ | 가격/수량 정보가 수정되었습니다.     |         |      |
| 자동연장여부            | <b>5</b> 확인            | 연장시킵니다. | • 수정 |

5 【OK】 클릭

| 선택된 상품에 대해서 전시기간을 연장하거나 삭제할 수 있습니다. |                                    |              |  |  |  |  |  |  |  |
|-------------------------------------|------------------------------------|--------------|--|--|--|--|--|--|--|
|                                     | qsm.qoo10.jp 내용:                   |              |  |  |  |  |  |  |  |
| 1 year 🔻 2019/07/3                  | 판매가격9,999円, 정산단가 8,799円에 등록하시겠습니까? |              |  |  |  |  |  |  |  |
| 자동연장여부                              | 확인 취소                              | 1장시킵니다. ▼ 수정 |  |  |  |  |  |  |  |

④【OK】 클릭

판매정보삭제를 할 경우 「재고수량」을 입력하지 않아도 「판매정보삭제」를 클릭하면 재고수량이 「0」으로 변경됩니다.

※ 가격/수량 수정은 「가격/수량수정」을 클릭. 상품재고를 「0」으로 수정할 경우 「판매정보삭제」를 클릭.

| 가격/수량수정 ※ 판매정보삭제 |
|------------------|
|                  |
|                  |

| · 판매가격 및 수량 관리 (수정하기 위해서는 리스트를 클릭해주세요)             |                     |          |                        |  |  |
|----------------------------------------------------|---------------------|----------|------------------------|--|--|
| 상품번호                                               | 589099183           | 상품명      | 商品名                    |  |  |
| 판매가 (円)                                            | 9,999               | 공급원가 (円) | 8,799 서비스수수료           |  |  |
| 재고수량                                               | 50 <u>풍절로 보일 때?</u> | 종료일      | Select 🔻 2019/07/27 23 |  |  |
| 1)경매상품 또는 판매가 종료된 상품의 기간 연장은 불가합니다. 가격/수량수정 판매정보삭제 |                     |          |                        |  |  |
| 가격/수량수정 <sup>≫</sup> 판매정보삭제                        |                     |          |                        |  |  |

3 【가격/수량수정】 클릭